Zoomの使い方

1. ZOOMアプリのインストール iOSの場合は「AppStore」、Androidの場合は「Google Play」から「ZOOM Cloud Meetings」 アプリをインストールします。

※画面はiOS「App Store」での例です。

「App Store」または「Google Play」で「ZOOM」を検索し、検索結果に表示される 「ZOOM Cloud Meetings」アプリをインストールしてください。

| 13:21 <b>ເ ຈົ</b> ຼ      |
|--------------------------|
| Q ZOOM 😵 キャンセル           |
| Q zoom                   |
| Q、zoom アプリ無料             |
| Q zoom cloud meetings    |
| Q zoomアプリ                |
| ▲ zoom (デベロッパ)           |
| Q zoom cloud meetings 無料 |
| Q zoom 無料                |
| Q zoom meeting           |
| Q zoom.us                |
|                          |
| Q zoom rooms             |
|                          |
| Q W E R T Y U I O P      |
| ASDFGHJKL                |
| 🛨 Z X C V B N M 🗵        |
| 123 😅 space search       |
| ⊕                        |

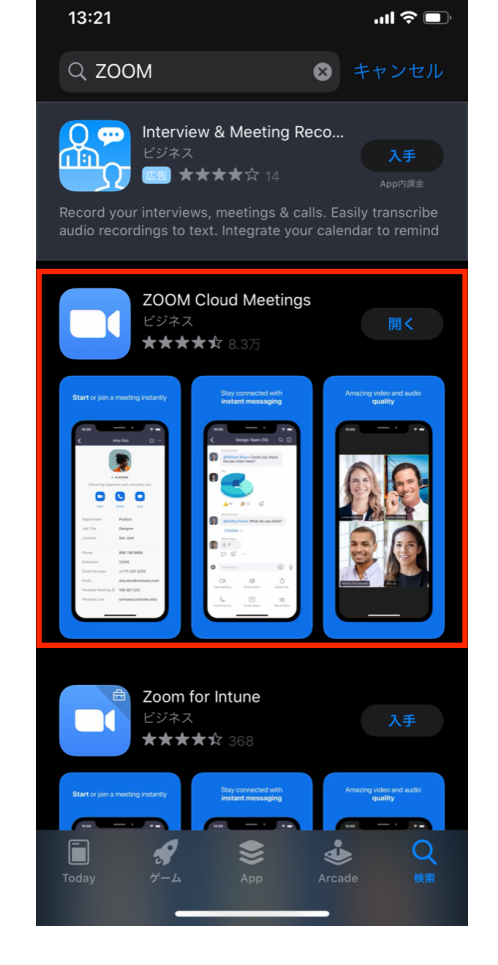

研修前の事前準備は、インストールまでで完了です。

## 2. 研修会への参加方法

本会から、申込代表メールに、以下のようなメールが届きます。 (複数台数希望の場合は、代表メールから転送してください。)

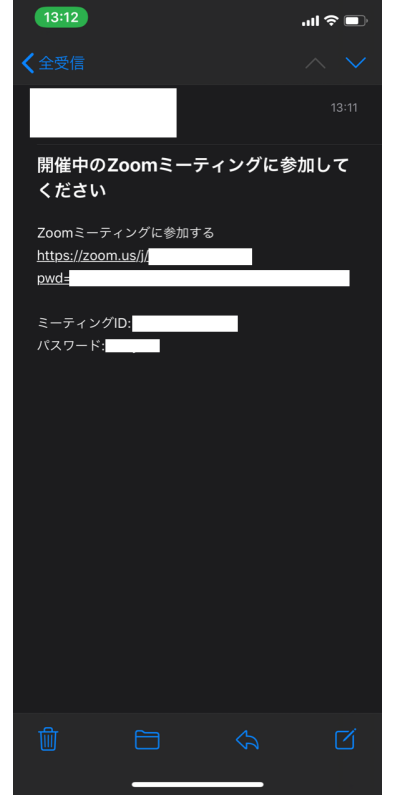

メール本文中に記載のあるURLをタップすると、 インストールしている「ZOOM Cloud Meetings」アプリが起動し ます。

「ZOOM Cloud Meetings」アプリが起動すると、名前入力画面 が表示されます。 お名前をフルネームで入力し「続行」をタップします。

※すでにZOOMアカウントをお持ちの場合は、この画面は表示されません。

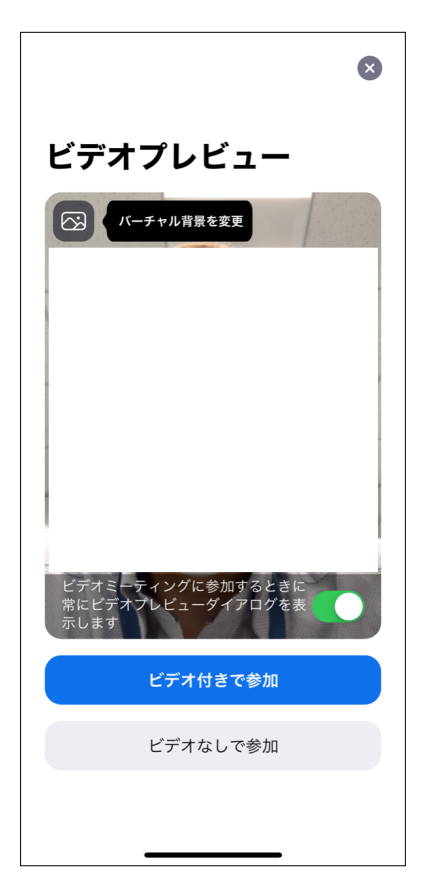

ビデオプレビュー画面が表示されます。 「ビデオ付きで参加」をタップします。

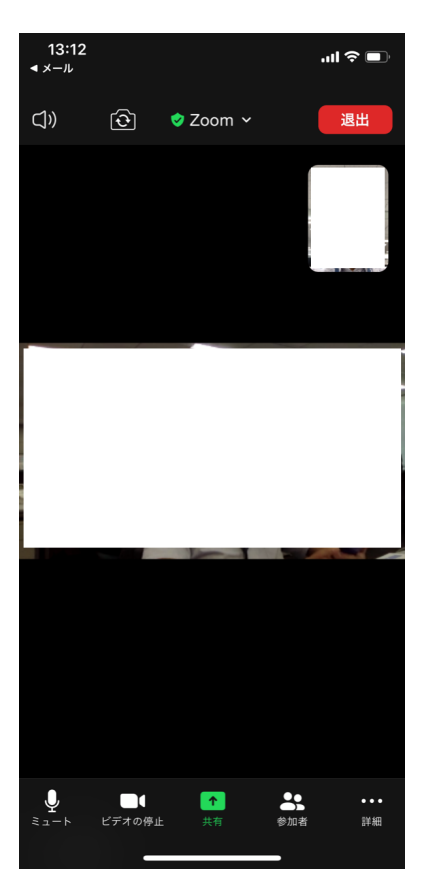

相手側のカメラ映像が表示されます。